## Лабораторна робота №1

Тема: Створення програми з використанням технології доповненої реальності для

Android на Unity та Vuforia

Мета роботи: ознайомитись зі; отримати навички створення та редагування функці

### Теоретичні відомості:

Доповнена реальність – це середовище, в якому реальний існуючий світдоповнюється будь-якими даними або віртуальними об'єктами за допомогою телефонів, планшетів, спеціальних окулярів або інших пристроїв (рис.1). Технологія AR знаходить застосування не тільки в іграх, але і в бізнесі, навчанні та багатьох інших, навіть найнесподіваніших, сферах людського життя.

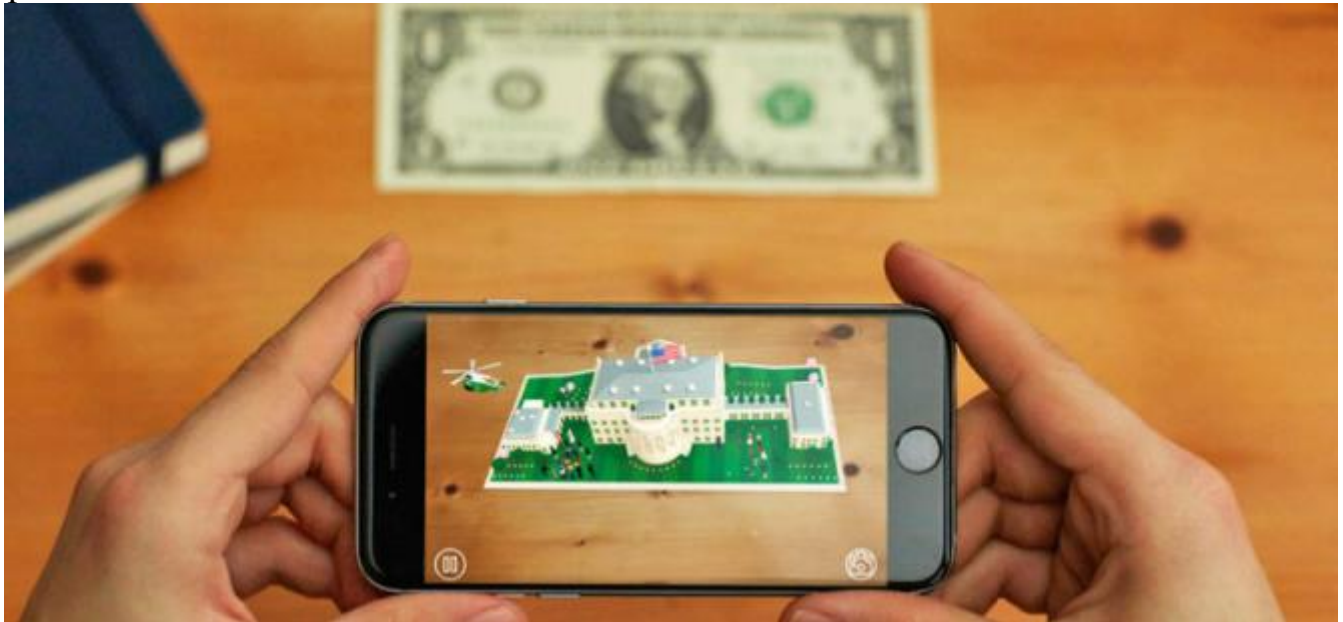

*Puc.* 1

На першій парі ми створимо просте AR - додаток за допомогою Unity3D. Також нам знадобиться платформа для роботи з доповненою реальністю - Vuforia.

# Завдання на лабораторну роботу

- **1.** Отже, перше, що нам потрібно зробити це зареєструватися як розробник на сайті Vuforia (<u>https://developer.vuforia.com/vui/auth/register</u>).
- 2. Отже, перше, що нам потрібно зробити це зареєструватися як розробник на сайті Vuforia (<u>https://developer.vuforia.com/vui/auth/register</u>) (рис. 2):

Програмування AR/VR

| vuforiar enginer<br>developer portal | Home Pricing Downloads                                                                                                    | i Library Develop Support                                                                                                    | Log in   Playister |
|--------------------------------------|----------------------------------------------------------------------------------------------------|----------------------------------------------------------------------------------------------------|--------------------|
|                                      | Register for a Vuforia<br>With an account you can download a<br>and participate in the                                                                                                    | a Developer Account<br>development tools, get license keys,<br>a Vuforia community.                                                               |                    |
|                                      | First Name *                                                                                                    | Last Name "                                                                                                    |                    |
|                                      | Company*                                                                                                    | Select Country of Residence *                                                                                                    |                    |
|                                      | Email Address *                                                                                                    | Usemane*                                                                                                    |                    |
|                                      | Password *                                                                                                    | Confirm Password *                                                                                                    |                    |
|                                      | SKSAB:                                                                                                    | Captrha Code                                                                                                    |                    |
|                                      | I agree to the terms of the Vuforia Deve<br>I acknowledge that my personal details<br>with PIC's provery policy and may be u<br>Inc. its subsidiaries and members of the<br>promotion of PTC's products and associate<br>the promotion of PTC's products and associate<br>promotion of PTC's products. | loper Agreement.<br>will be processed in accordance<br>sed for marketing purpose by PTC<br>PTC Partner Network, solely for the<br>lated services. |                    |

Рис. 2

|             | vuloria engine H                                    | loma Pricing | Downloads Library | Develop Support   | terre dent   Lag Det                           |
|-------------|-----------------------------------------------------|--------------|-------------------|-------------------|------------------------------------------------|
|             | License Manager Target Manager                      |              |                   |                   |                                                |
|             | License Manager                                     |              |                   | Get Development ) | Say - Huy Displayment Kay                      |
|             | Create a license key for your application           | ~            |                   |                   |                                                |
|             | South                                               |              |                   |                   |                                                |
|             | Nate                                                | 550N (1)     | Туре              | Status v          | Date Woolfied                                  |
|             |                                                     |              |                   |                   |                                                |
|             | Its per page +<br>Last updated: Today Auk PM Tehnon |              | 1                 |                   |                                                |
| PTC, Inc.   | Resources                                           | Con          | nmunity           | AR Products       | Stay cutting edge. Cet the Vuloria newsletter. |
| Latent News | Support                                             | Dovel        | oper Portal       | Dvovicw           | But ASE                                        |

Рис. 3

- 3. Після підтвердження реєстрації ви можете увійти до облікового запису. Відразу відкриється сторінка License Manager. Тут можна керувати ключами програм, створених за допомогою Vuforia (рис. 3).
- 4. Нам потрібно отримати ключ, який пропонує безкоштовний доступ до платформи з деякими обмеженнями . Для цього натискаємо на Get Development Key та вводимо свою назву ліцензії (рис. 4).

# Add a free Development License Key

License Name \* TestLicense

You can change this later

#### License Key

Develop Price: No Charge Reco Usage: 1,000 per month Cloud Targets: 1,000 VuMark Templates: 1 Active VuMarks: 100

By checking this box, I acknowledge that this license key is subject to the terms and conditions of the Vuforia Developer Agreement.

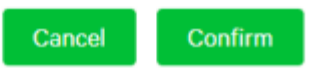

### *Puc.* 4

5. Натискаємо Confirm та бачимо, що у списку з'явився створений ключ (рис. 5):

| License Manager                            |        |         | Get Developme | ent Key Buy Deployment Key |
|--------------------------------------------|--------|---------|---------------|----------------------------|
| Create a license key for your application. |        |         |               |                            |
| Search                                     |        |         |               |                            |
| Name                                       | SSON ① | Туре    | Status 🗸      | Date Modified              |
| TestLicense                                | N/A    | Develop | Active        | Apr 15, 2019               |

*Puc.* 5

6. Натискаємо на нього та копіюємо на сторінку сам ключ (рис. 6):

| License Manager > Te                                                           | stLicense                                                                                                    |
|--------------------------------------------------------------------------------|----------------------------------------------------------------------------------------------------|
| TestLicense                                                                    | Edit Name Delete License Key                                                                                                    |
| License Key                                                                    | Usage                                                                                                    |
| Please copy the lice                                                           | nse key below into your app                                                                                                    |
| AeMlwoz/////AA<br>9Ru4SaJw9T9bgf<br>mSalaDYGnBjy8M<br>+guIyPrk5o3opN<br>5z6VUE | ABmWGBRtGrmkqpvIISmI+sXkscX2GzXA2PFjGORfbfuXG7VSH3hDhCfCfryPaenzCvuXfjd32SUCtL<br>SvhOU+wSm95wBxOIKt4qF/sPLDSzeHliWzpu4QLZOrdsPoxyD5uWStoio8+Mg0QsGejFM18tSepmcF<br>QQQfpGgFOsiCy8fMZyESKtgruJGd5HhAObR94aG7jskG+taO5kMQQc+dC/5wR8kA+4suUoLdKSW7AT<br>Ut0MaK5d2SgGhxKDDbMPt896Wc99o5mTTP+a0NZnjovkgGBd4a3Rn09Esx8ySxb1ANF2gsmhCG21AD |
| Plan Type: Develop                                                             |                                                                                                    |
| Status: Active                                                                 |                                                                                                    |
| Created: Apr 15, 201                                                           | 9 16:57                                                                                                    |
| License UUID: 0f335                                                            | 82e0ab547bdb53309253175                                                                                                    |
| Permissions.                                                                   |                                                                                                    |
| Advanced Camera                                                                |                                                                                                    |
| External Camera                                                                |                                                                                                    |
| <ul> <li>Model Targets</li> </ul>                                              |                                                                                                    |
| Watermark                                                                      |                                                                                                    |
| History:                                                                       |                                                                                                    |
| License Created - A                                                            | or 15, 2019 16:57                                                                                                    |

*Puc.* 6

# 7. Тепер настав час створити проект у Unity (рис. 7):

| Projects | Learn                    | 🕒 New 👔 Open 🕧 My Account    |
|----------|--------------------------|------------------------------|
|          | Project name             | Template<br>3D ~             |
|          | C:\Users\Admin\Documents | Add Asset Package            |
|          |                          | OFF Enable Unity Analytics ? |
|          |                          | Cancel Create project        |

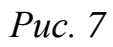

8. У створеному проекті вилучаємо зі сцени Main Camera (рис. 8).

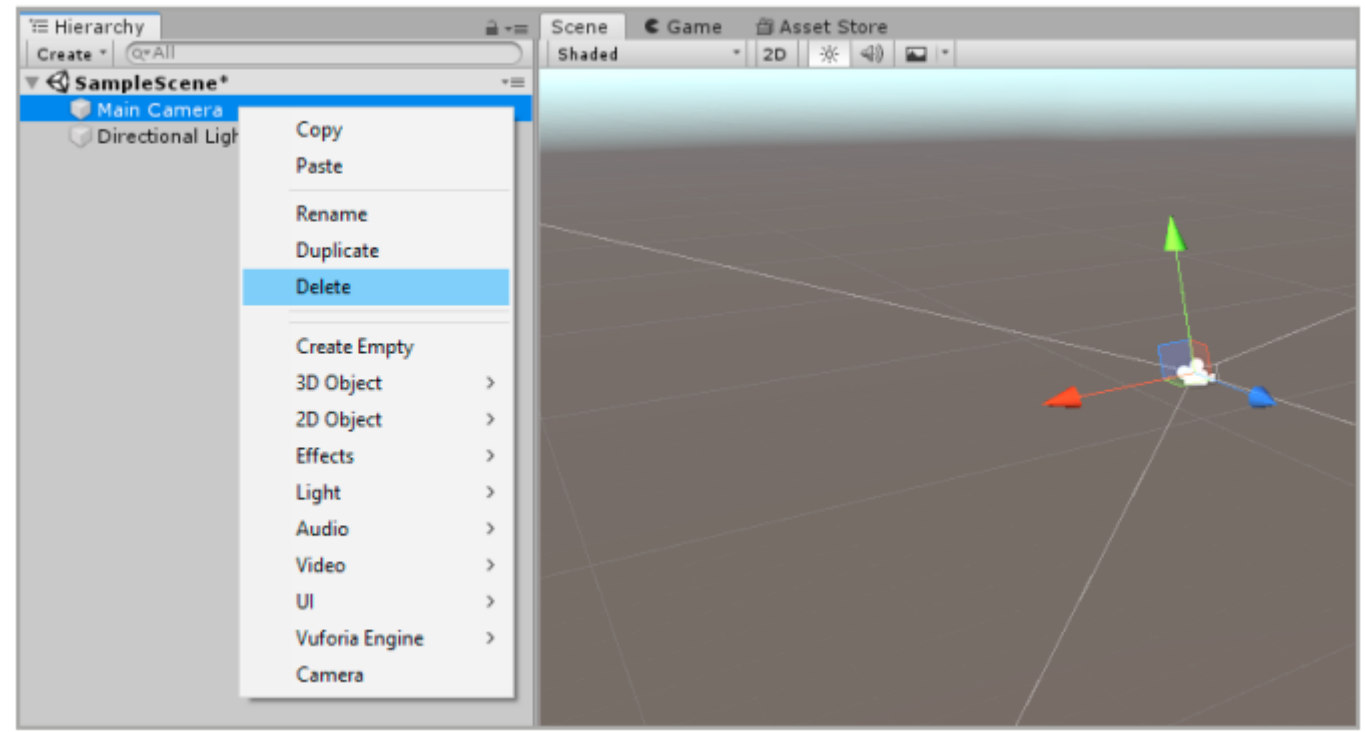

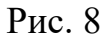

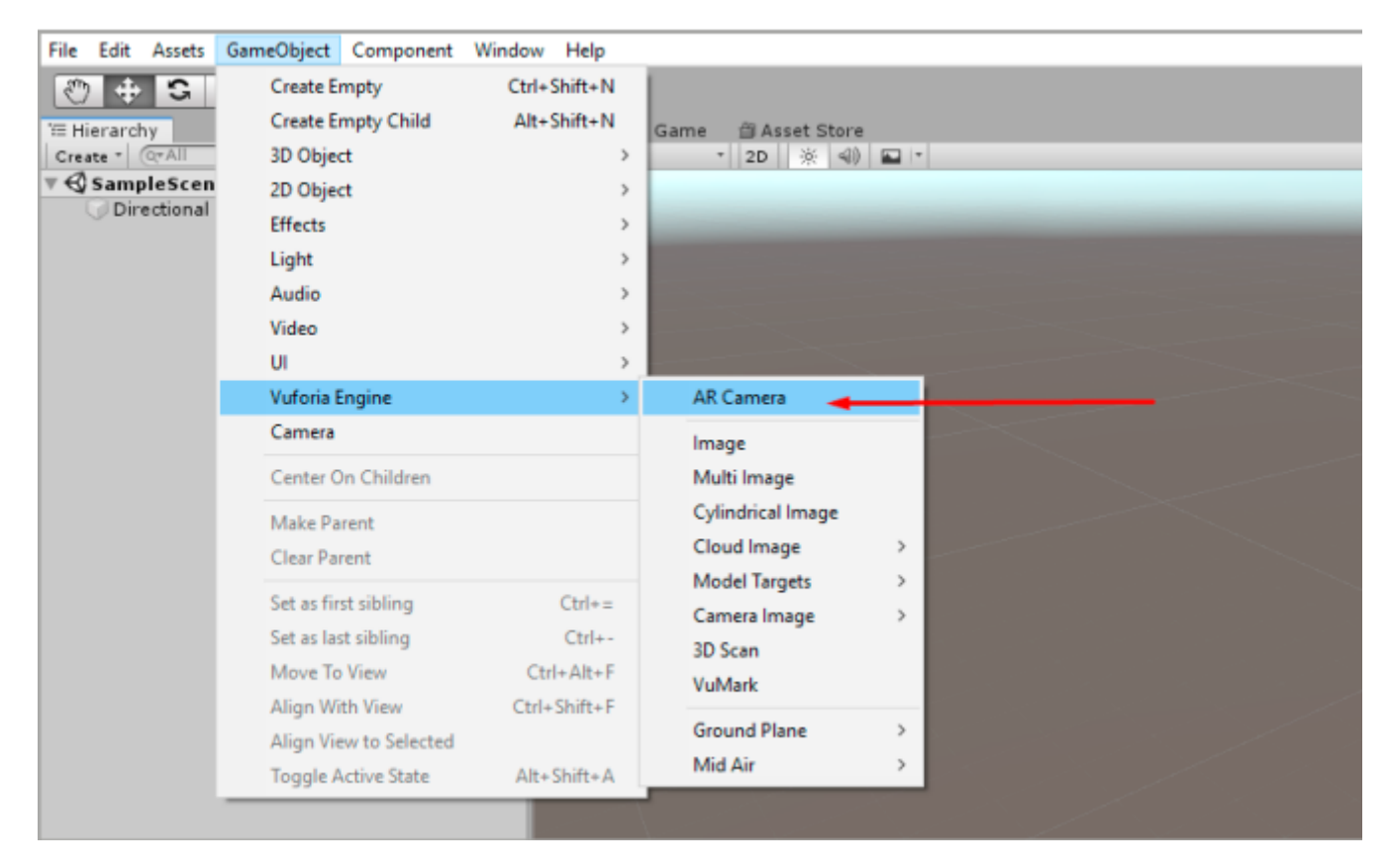

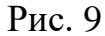

9. Unity повідомить про необхідність імпорту додаткових файлів . Погоджуємося на імпорт та чекаємо завершення процесу (рис. 10).

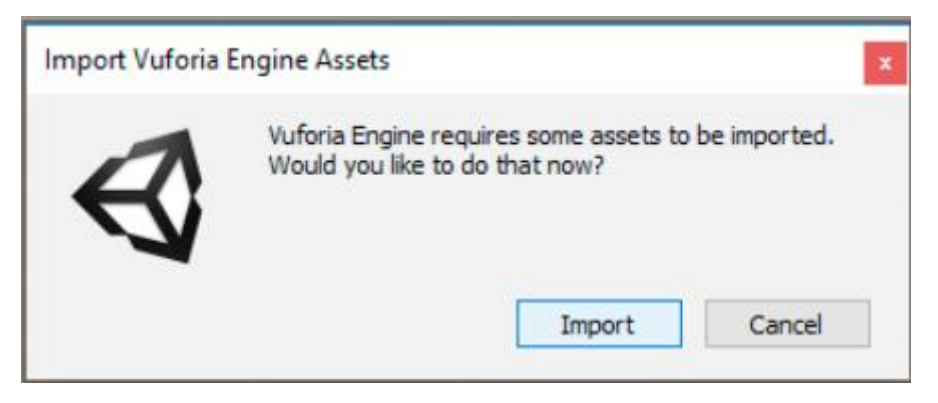

Puc. 10

10. Тепер необхідно включити двигун **Vuforia** в налаштуваннях проекту . Для цього відкриваємо **File => Build Settings => Player Settings** (рис. 11).

| its Edit Austs CorreChject                                                                                                    | Component Window Help                                      |                                                                                                    |                 | <br>Inspector                                                                                                    |                                                                                   | 🗎 7 🖬                                                          |
|----------------------------------------------------------------------------------------------------|------------------------------------------------------------|----------------------------------------------------------------------------------------------------|-----------------|----------------------------------------------------------------------------------------------------|-----------------------------------------------------------------------------------|----------------------------------------------------------------|
| New Scene                                                                                                    | Ctrl+N                                                     | Carne (2 Aprel Store                                                                                                    |                 | PlayerSetting                                                                                                    | 7s                                                                                | <b>□</b> ;; 0                                                  |
| Open Scene<br>Save<br>Save<br>Save As<br>New Project<br>Open Project<br>Save Project<br>Build Settings<br>Build And Run<br>Exit | Ctrl+S<br>Ctrl+Shift+S<br>Ctrl+Shift+B<br>Ctrl+B<br>Ctrl+B | Pethers  Pethers Pethers Pethers Pethers Pethers Pethers Pethers Pethers Pethers Pethers Pethers Pethers Pethers Pethers Pethers Pethers Pethers Pethers Pethers Pethers Peth | Add dyen towers | Company Name<br>Product Name<br>Version<br>Default Icon<br>Default Cursor<br>Cursor Hotspot<br>±<br>Settings for PC, Mac<br>Icon<br>Resolution and I<br>Splash Image<br>Other Settings<br>XR Settings<br>Virtual Reality Sup<br>Virtual Reality Sup | DefaultCompany<br>AR<br>0.1<br>X 0 Y 0<br>CtV C C C C C C C C C C C C C C C C C C | None<br>(Texture<br>2D)<br>Select<br>(Texture<br>2D)<br>Select |
|                                                                                                    |                                                            |                                                                                                    |                 |                                                                                                    |                                                                                   |                                                                |

Рис. 11

11.У випадаючому меню **XR Settings** необхідно відзначити **Vuforia Augmented Reality Supported**. Зробити це потрібно на вкладках для всіх платформ, що підтримуються (рис. 12):

| Ŧ            |                | €tv        | ÷ | 5 | <b>1</b> |
|--------------|----------------|------------|---|---|----------|
| Settings for | Android        |            |   |   |          |
| Icon         |                |            |   |   |          |
| Resoluti     | on and Prese   | ntation    |   |   |          |
| Splash I     | mage           |            |   |   |          |
| Other Se     | ttings         |            |   |   |          |
| Publishi     | ng Settings    |            |   |   |          |
| XR Setti     | ngs            |            |   |   |          |
| Virtual Re   | ality Supporte | d 🗌        |   |   |          |
| ARCore S     | Supported      |            |   |   |          |
| Vuforia A    | ugmented Real  | ity Supp 🗹 |   |   |          |

Рис. 12

12. Тепер давайте розглянемо компоненти камери **Vuforia** натиснувши на неї на сцені (рис.13).

| Inspector     Tag   Untagged | + Laver Default                   | <u></u> |
|------------------------------|-----------------------------------|---------|
| Transform                    |                                   |         |
| Position                     | X 0 Y 0 Z 0                       |         |
| Rotation                     | X 0 Y 0 Z 0                       |         |
| Scale                        | X 1 Y 1 Z 1                       |         |
| 🔻 🎲 🗹 Camera                 |                                   | 🗐 🕸 🔅   |
| Clear Flags                  | Solid Color                       | ٤       |
| Background                   |                                   | 9       |
| Culling Mask                 | Everything                        | \$      |
| Projection                   | Perspective                       | •       |
| Field of View                |                                   | 60      |
| Physical Camera              |                                   |         |
| Clipping Planes              | Near 0.05                         |         |
|                              | Far 2000                          |         |
| Viewport Rect                | X 0 Y 0                           |         |
|                              | W 1 H 1                           |         |
| Depth                        | 1                                 |         |
| Rendering Path               | Use Graphics Settings             | ;       |
| Target Texture               | None (Render Texture)             | 0       |
| Occlusion Culling            |                                   |         |
| Allow HDR                    |                                   |         |
| Allow MSAA                   |                                   |         |
| Allow Dynamic Resolution     |                                   |         |
| Target Display               | Display 1                         | *       |
| 🥥 🗹 Audio Listener           |                                   | 💽 🕸 🗘   |
| 🔻 🕏 🗹 Vuforia Behaviour      | (Script)                          | 💽 🕸 🐥   |
| Download new Vuforia Eng     | ine version: 8.1.7                |         |
| World Center Mode            | DEVICE                            | ;       |
| Open V                       | uforia Engine configuration       |         |
| 🔻 🖬 🗹 Default Initializati   | on Error Handler (Script)         | 🔯 다 🌣,  |
| Script                       | DefaultInitializationErrorHandler | •       |

Рис. 13

13. Тут у нас є скрипт Vuforia Behaviour . Натискаємо в ньому Open Vuforia Engine Configuration і в поле App License Key вставляємо ключ, який раніше створювали на сайті (рис. 14).

| 0 Inspector                                                                                                    |                                                                                                    |
|----------------------------------------------------------------------------------------------------|----------------------------------------------------------------------------------------------------|
| VuforiaConfiguration                                                                                                    |                                                                                                    |
| ▼ Global                                                                                                    |                                                                                                    |
| Vuforia Version                                                                                                    | 8.0.10                                                                                                    |
| A new Vuforia Engine version is available: 8.1.7<br>Upgrade to 8.1 for Model Targets improvements to large-scale obju<br>access to session and frame pointers for ARCore and ARKit, and no | ects with low features and difficult lighting conditions, Android arm64 support, experimer<br>ative Pixel Formats NV21 and NV12 YUV. |
| Download Vuforia Engine 8.1.7                                                                                                    |                                                                                                    |
| Learn More                                                                                                    |                                                                                                    |
| () We strongly recommend developers to encrypt their key for enhance                                                                                                    | ed security. For more information refer to the article below.                                                                        |
| Open Library Article                                                                                                    |                                                                                                    |
| App License Key                                                                                                    |                                                                                                    |
|                                                                                                    | Add License                                                                                                    |
| Deleved to Melinetics                                                                                                    |                                                                                                    |
| Compare Device Mode                                                                                                    |                                                                                                    |
| Camera Device Mode                                                                                                    | MODE_DEFAULT                                                                                                    |
| Max Simultaneous Tracked Objects                                                                                                    | 1                                                                                                    |
| Max Simulaneous Tracked Objects                                                                                                    |                                                                                                    |
| Load Object Targets on Detection                                                                                                    | U                                                                                                    |
| Pront camera support is deprecated and will be removed in a future                                                                                                    | Vuforia Engine release.                                                                                                    |
| Camera Direction                                                                                                    | CAMERA_DEFAULT                                                                                                    |
| Mirror Video Background                                                                                                    | DEFAULT                                                                                                    |
| ▼ Digital Eyewear                                                                                                    |                                                                                                    |
| Device Type                                                                                                    | Handheld                                                                                                    |
| = Databases                                                                                                    |                                                                                                    |
| V Databases                                                                                                    |                                                                                                    |
| No Databases found.                                                                                                    | Add Database                                                                                                    |
| ▼ Video Background                                                                                                    |                                                                                                    |
| Enable video background                                                                                                    | ✓                                                                                                    |

Рис. 14

- 14. Тепер наше AR- додаток готове до розробки. Наступний крок створення Vuforia бази даних, яка зберігатиме так звані таргети. Target це об'єкт реального світу, на який накладаються об'єкти доповненої реальності. Ми будемо використовувати просту мітку, що нагадує QR-код (рис. 15).
- 15.Зображення можна взяти довільне, наприклад гравій, трава та інше.
- 16. Тепер переходимо на сайт **Vuforia** у розділ **Target Manager** ( <u>https://developer.vuforia.com/vui/develop/databases</u>) (рис. 15):

|           | vuforio: engine:<br>developer portal                 | Home        | Pricing Downloads      | Library Develop | Support   | Helio akon 🗸 🕴 Log Out |                                     |
|-----------|------------------------------------------------------|-------------|------------------------|-----------------|-----------|------------------------|-------------------------------------|
|           | License Manager Target Manager                       |             |                        |                 |           |                        |                                     |
|           | Target Manager                                       |             |                        |                 |           | Add Database           |                                     |
|           | Use the Target Manager to create a                   | nd manage o | databases and targets. |                 |           |                        |                                     |
|           | Search                                               |             |                        |                 |           |                        |                                     |
|           | Detabase                                             |             | Туря                   | Та              | ngets     | Date Modified          |                                     |
|           |                                                      |             |                        |                 |           |                        |                                     |
|           |                                                      |             |                        |                 |           |                        |                                     |
|           |                                                      |             |                        |                 |           |                        |                                     |
|           |                                                      |             |                        |                 |           |                        |                                     |
|           |                                                      |             |                        |                 |           |                        |                                     |
|           | 25 per pege +<br>Last updated: Today Ih&& AM Refresh |             |                        | CC C 1 5 35     |           |                        |                                     |
|           |                                                      |             |                        |                 |           |                        |                                     |
| PTC, Inc. | Resources                                            |             | Community              |                 | AR Produc | ts Stay cuttin         | g edge. Get the Vuforia newsletter. |

Рис. 15

17.Натискаємо Add Database, вводимо ім'я, вибираємо тип Device і натискаємо Create (рис. 16):

| License Manager Target Manag |                                           |               |
|------------------------------|-------------------------------------------|---------------|
|                              |                                           |               |
| Target Manager               | Create Database                           | Add Database  |
| Search                       | Database Name * TestDatabase              |               |
| Database                     | Type:<br>Device                           | Date Modified |
|                              | <ul> <li>Cloud</li> <li>VuMark</li> </ul> |               |
|                              | Cancel Create                             |               |
|                              |                                           |               |

Рис. 16

18.Натискаємо на базу даних, що з'явилася в таблиці, і вибираємо Add Target. Вибираємо файл з маркером, встановлюємо ширину 1, вказуємо ім'я, натискаємо Add (Рис. 17).

Програмування AR/VR

| Target Manager > TestDatabase        |                                                                                                    |                                                                                   |                                              |                        |
|--------------------------------------|----------------------------------------------------------------------------------------------------|-----------------------------------------------------------------------------------|----------------------------------------------|------------------------|
| TestDetabase                         | Add Target                                                                                                    |                                                                                   |                                              |                        |
| Type: Device                         | Туре:                                                                                                    |                                                                                   |                                              |                        |
| Targets (0)                          |                                                                                                    | 07                                                                                |                                              |                        |
| Add Target                           | Single Image Cuboid                                                                                                    | Cylinder                                                                          | 3D Object                                    | Download Database (AID |
| Target Name                          | marker.png                                                                                                    |                                                                                   | Browse                                       | Date Modified          |
|                                      | .jpg or .png (max file 2mb)                                                                                                    |                                                                                   |                                              |                        |
|                                      | Width:                                                                                                    |                                                                                   |                                              |                        |
|                                      | 1                                                                                                    |                                                                                   |                                              |                        |
|                                      | Enter the width of your target in scene units.<br>same scale as your augmented virtual content<br>scale. The target's height will be calculated wi | The size of the target sh<br>t. Vuforia uses meters as<br>hen you upload your ima | ould be on the<br>s the default unit<br>ige. |                        |
|                                      | marker                                                                                                    |                                                                                   |                                              |                        |
|                                      | Name must be unique to a database. When a t<br>will be reported in the API.                                                                        | target is detected in you                                                         | r application, this                          |                        |
| Last updated: Today 11:49 AM Refresh |                                                                                                    |                                                                                   |                                              |                        |
|                                      |                                                                                                    | Cancel                                                                            | Add                                          |                        |

Рис. 17

19.Після того, як таргет з'явився в списку, натискаємо **Download Database** та вибираємо платформу Unity3D

| (Рис. ] | 18): |
|---------|------|
|---------|------|

| arget Manager > TestDatabase |                                                                          |                    |
|------------------------------|--------------------------------------------------------------------------|--------------------|
| TestDatabase Edit Name       |                                                                          |                    |
| Targets (1)                  | Download Database                                                        |                    |
|                              | 1 of 1 active targets will be downloaded<br><b>Name:</b><br>TestDatabase |                    |
|                              | Select a development platform:                                           | Date Modified      |
| - marker                     | Android Studio, Xcode or Visual Studio                                   | Apr 16, 2019 12:06 |
|                              | Unity Editor                                                             |                    |
|                              | Cancel Download                                                          |                    |

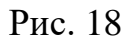

20. Тепер відкриваємо завантажену базу даних із розширенням . *unitypackage* та імпортуємо її в Unity (рис. 19):

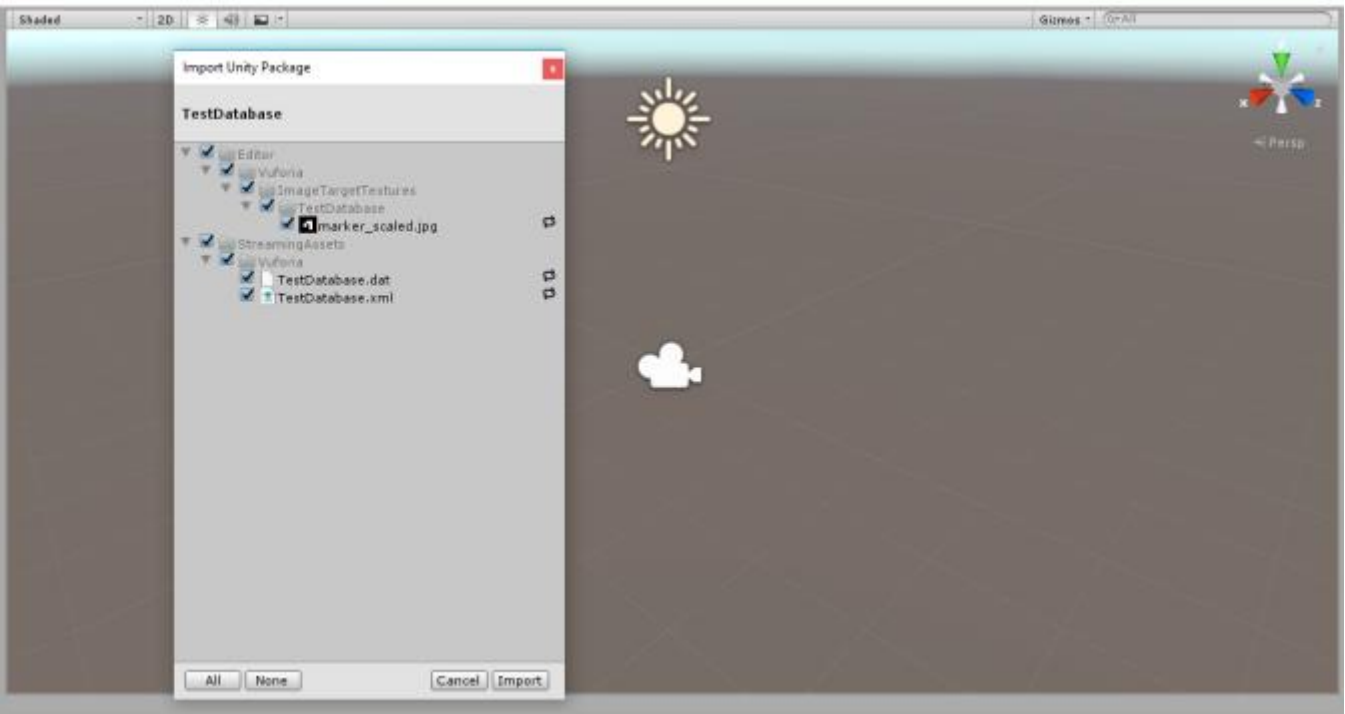

Рис. 19

21. Тепер, коли база даних додана до проекту, нам потрібно створити об'єкт. Він міститиме в собі Target. Додаємо на сцену GameObject => Vuforia Engine => Image (рис. 20).

| File Edit Accete | Component Componen    | t Window Halo  |                   |     |
|------------------|-----------------------|----------------|-------------------|-----|
| File Edit Assets | GameObject Componen   | it window Help |                   |     |
| 🖑 🕂 🖸            | Create Empty          | Ctrl+Shift+N   |                   |     |
| '⊞ Hierarchy     | Create Empty Child    | Alt+Shift+N    | tore              |     |
| Create * Q*All   | 3D Object             | >              | ⊲)) 🖬 💌           |     |
| 🔻 🚭 SampleScen   | 2D Object             | >              |                   |     |
| Directional      | Effects               | >              |                   |     |
| ARCamera         | Light                 | >              |                   |     |
|                  | Audio                 | >              |                   |     |
|                  | Video                 |                |                   |     |
|                  | Video                 |                |                   |     |
|                  | UI                    | >              |                   |     |
|                  | Vuforia Engine        | >              | AR Camera         |     |
|                  | Camera                |                | Image             |     |
|                  | Center On Children    |                | Multi Image       |     |
|                  | Make Darent           |                | Cylindrical Image |     |
|                  | Class Desert          |                | Cloud Image       | >   |
|                  | Clear Parent          |                | Model Targets     |     |
|                  | Set as first sibling  | Ctrl+=         | Camera Image      | ,   |
|                  | Set as last sibling   | Ctrl+-         | 2D Scap           | , i |
|                  | Move To View          | Ctrl+Alt+F     | SD Scall          |     |
|                  | Align With View       | Ctrl+Shift+F   | VUMark            |     |
|                  | Alian View to Selecte | d              | Ground Plane      | >   |
|                  | Toggle Active State   | Alt+Shift+A    | Mid Air           | >   |

Vuforia автоматично прив'яже позначку в базі даних(рис. 21).

22.До мітки потрібно прив'язати об'єкт, який відображатиметься у доповненій реальності . Для цього потрібно просто перетягнути його в наш **ImageTarget**. Додати свою або іншу довільну безкоштовну 3D-модель (рис. 22).

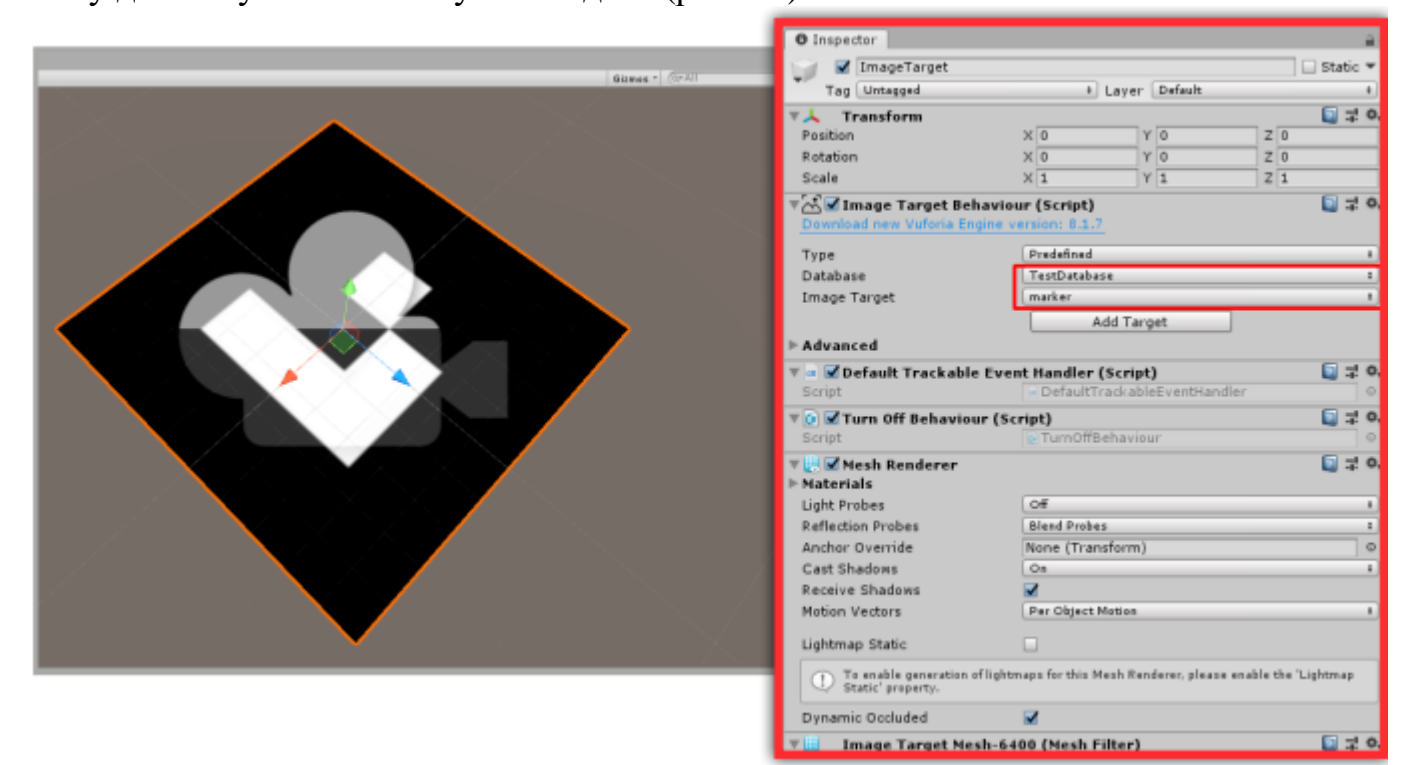

Рис. 21

#### Програмування AR/VR

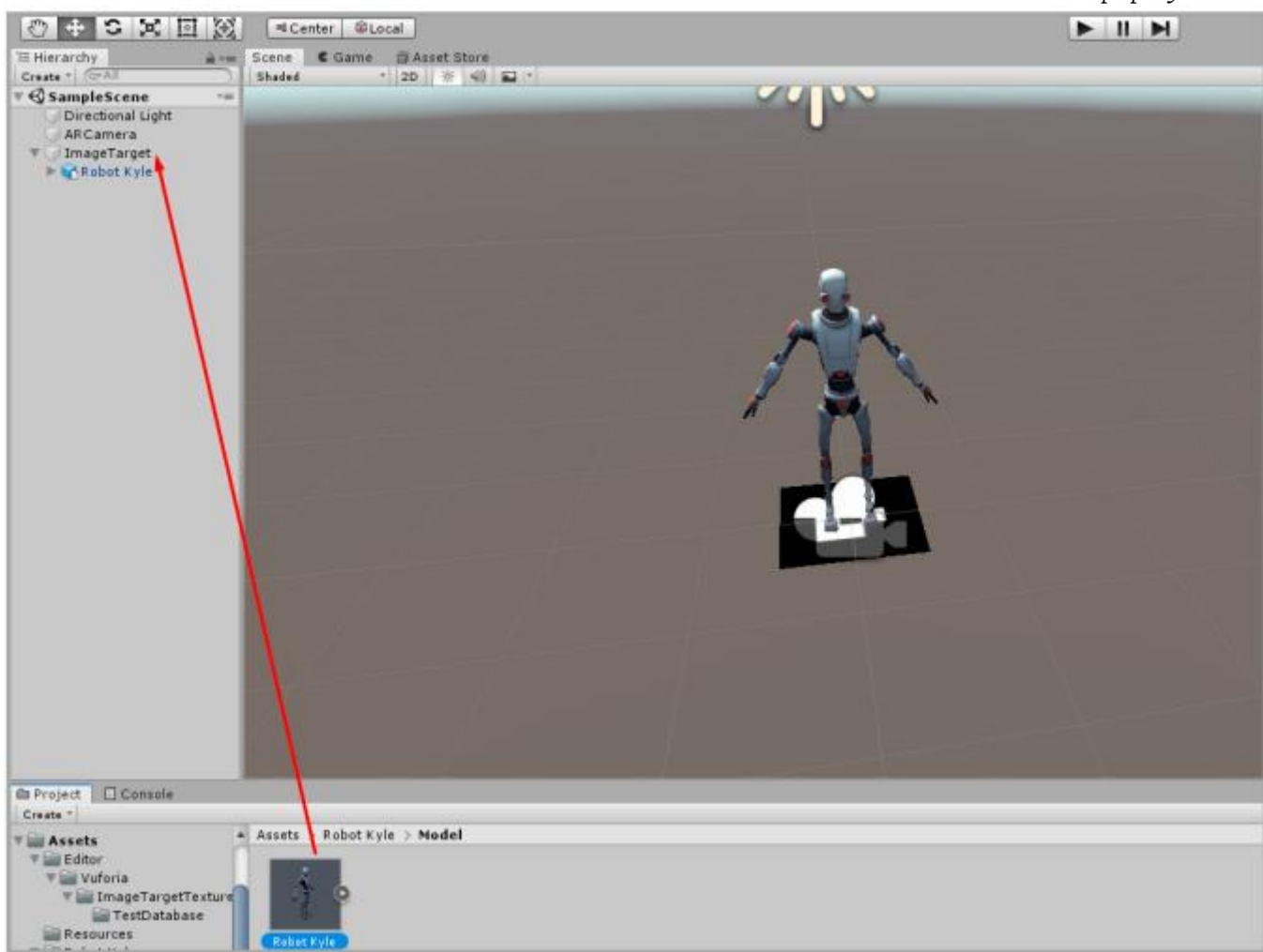

Рис 22

23.Зараз програма вже готова до запуску. Для цього потрібно зібрати білд для вашої платформи, наприклад, Android. Відкриваємо File => Build Settings (рис. 23):

| File | Edit                                                       | Assets                                                | GameObject           | Compo                         | nent         | Window           | Help |
|------|------------------------------------------------------------|-------------------------------------------------------|----------------------|-------------------------------|--------------|------------------|------|
|      | New S<br>Open<br>Save<br>Save A<br>New P<br>Open<br>Save P | Scene<br>Scene<br>As<br>Project<br>Project<br>Project | Ct<br>Ct<br>Ctrl+Shi | rl+N<br>rl+O<br>trl+S<br>ft+S | Cente<br>e d | er 🕸 Loo<br>Game | cal  |
|      | Build                                                      | Settings                                              | . Ctrl+Shi           | ft+B                          |              |                  |      |
|      | Build                                                      | And Run                                               | Ct                   | rl+B                          |              |                  |      |
|      | Exit                                                       |                                                       |                      |                               |              |                  | _    |

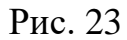

24. Тут необхідно змінити цільову платформу. Виберіть у списку Android та натисніть внизу Switch Platform (рис. 24).

| Platform                      |                                                                |                        |  |
|-------------------------------|----------------------------------------------------------------|------------------------|--|
| PC, Mac & Linux Standalon 🚭 🧴 | Android                                                        |                        |  |
| ios                           | Texture Compression                                            | Don't override 🕴       |  |
| tv tvos                       | ETC2 fallback<br>Build System                                  | 32-bit +<br>Gradle +   |  |
| Android                       | Export Project<br>Build App Bundle (Google Pl<br>Bup Davice    | la:                    |  |
| Universal Windows Platform    | Development Build                                              |                        |  |
| WebGL                         | Autoconnect Profiler<br>Script Debugging<br>Scripts Oply Build |                        |  |
| Facebook                      | Compression Method                                             | Default ‡              |  |
| Xbox One                      | SDKs for App Stores                                            | ]                      |  |
| ₽JF4 PS4                      | Xiaomi Mi Game Cent                                            | ter Add                |  |
| Player Settings               | Switch                                                         | Platform Build And Run |  |

Рис. 24

25. Тепер натисніть Add Open Scenes, щоб додати в білд створену сцену (рис. 25).

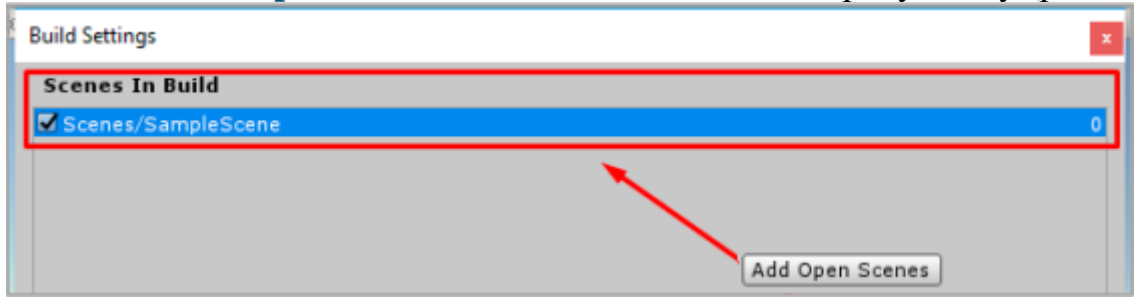

Рис. 25

26.Після цього натисніть на **Build** і виберіть розташування файлу з розширенням . \_ *apk* .

- 27. Якщо файл. *apk* готовий, встановлюємо його на пристрій і перевіряємо працездатність програми.
- 28. Створити на гітлаб папку AR\_VR та надати доступ девелопера для @graf\_ztu

Додаткові матеріали: Насамкінець давайте поглянемо на кілька прикладів знаменитих AR- ігор.

Рокетоп GO (рис. 26)

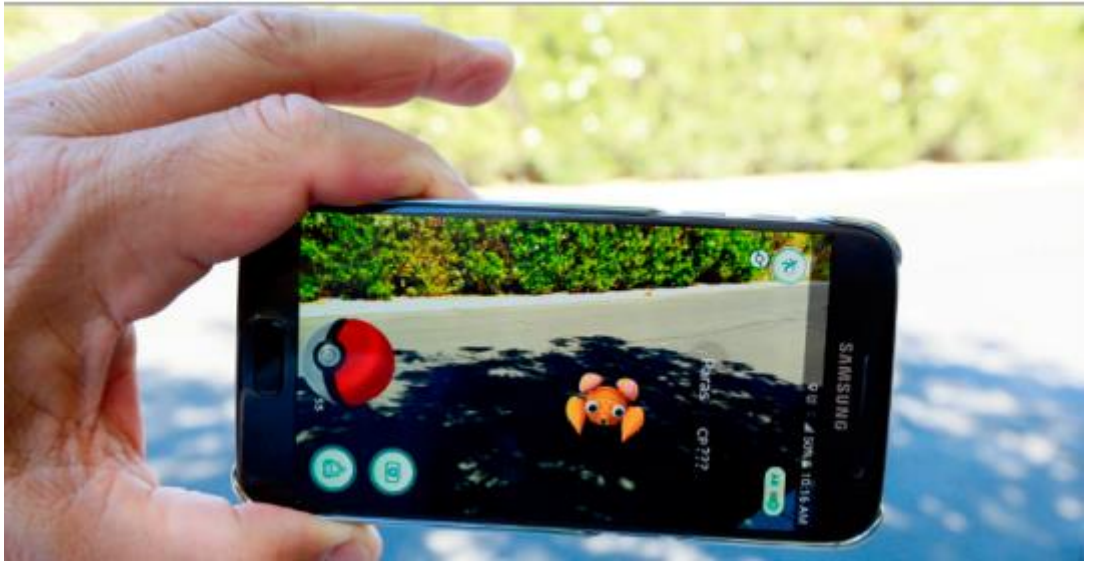

Рис. 26

- 29.Це одна з наймасовіших ігор із доповненою реальністю, і ви, напевно, про неї чули. У ній для пошуку покемонів у реальному світі використовується місце розташування гравця. Покемонів можна тренувати та використовувати у битвах. Усього за перший тиждень її встановило 10 мільйонів користувачів.
- 30.∎ Jurassic World Alive (рис. 27)

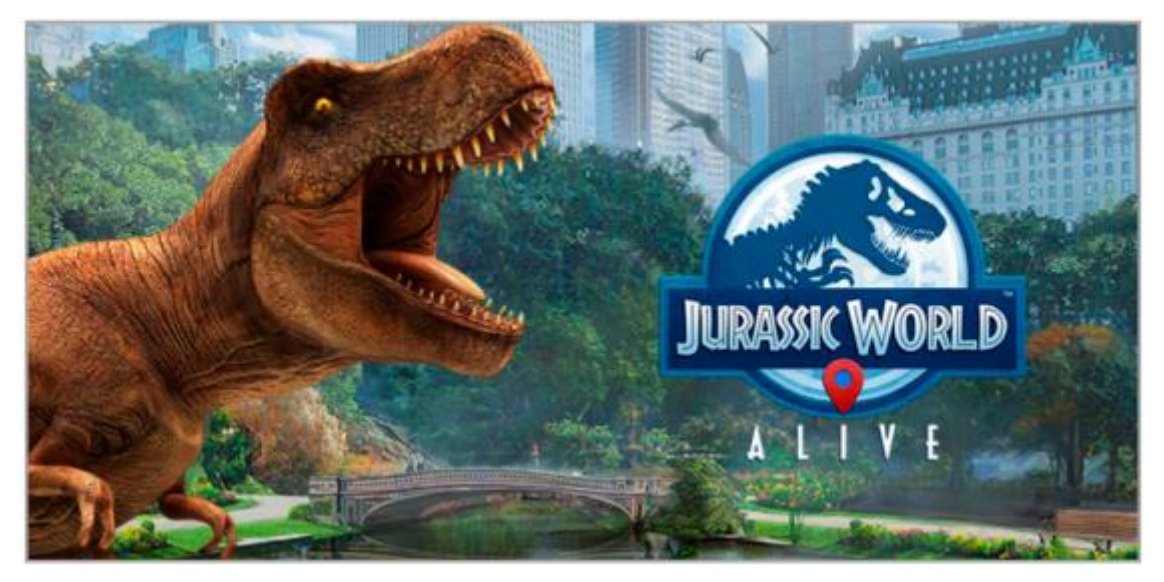

Рис. 27

- 31.Ця гра багато в чому схожа на Pokemon . Гравець збирає динозаврів та використовує їх у битвах. Крім того, він може створювати із ДНК своїх динозаврів .
- 3D-моделі можна взяти тут: https://www.turbosquid.com/ru/3d-model/free/dinosaur#